## Инструкция участника для подключения в Linux

Вы получили письмо-приглашение на совещание. Перейдите по зеленой кнопке «Присоединиться к совещанию»

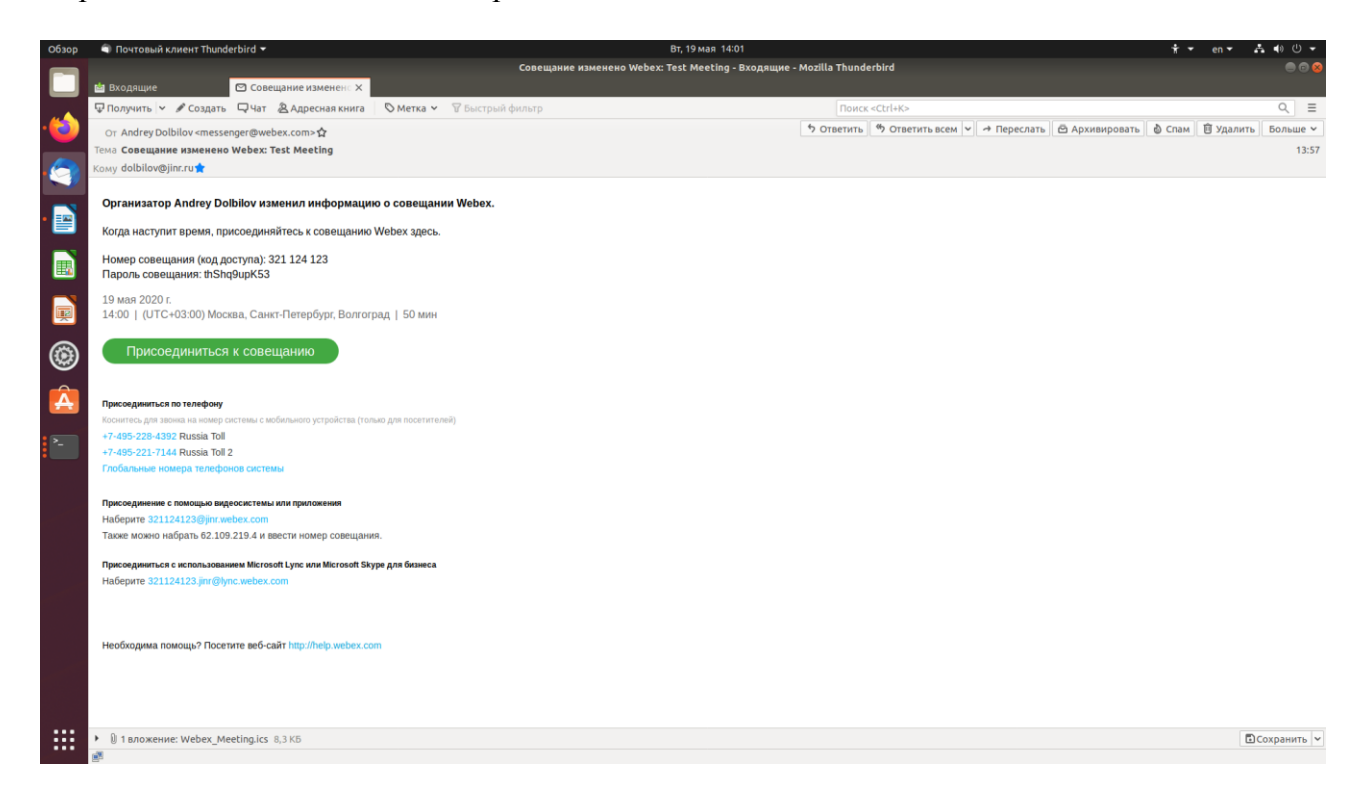

Если Вы вошли раньше назначенного времени, дождитесь, когда кнопка «Присоединиться к совещанию» окраситься в зеленый цвет и нажмите на нее.

| Обзор       | 🕴 Be6-6paysep Firefox 🕶 |                                                             | Вт, 19 мая 13:06                                                                             |                                 |                     |                | ÷ -                 | en 🕶   | A 40        | ტ 🗝 |
|-------------|-------------------------|-------------------------------------------------------------|----------------------------------------------------------------------------------------------|---------------------------------|---------------------|----------------|---------------------|--------|-------------|-----|
|             | < ) gnon 🚔 18.0 🕝 ubun  | 🔮 Перт 🛛 😋 Перт 🔄 Что т 🕞 Клат 🔄 Полт 🔶 🔶                   | Cisco Webex Meetings - Mozil<br>Горя: 🖉 भारत । 🞯 work 🕜 Custa 🞯 trass                        | la Firefox<br>🔆 Npor 🛛 🜀 ubur 🔹 | 3eyr 🔥 Pulsi 🧟 Прог | 🧧 Npor 🛛 🌀 ubu | in 🔰 Clson 🚺 🚨 Clsi | 00     | <<br><<br>> | + ~ |
| -           | (←) → C' ŵ              | 🗊 🖨 https://jinr.webex.com/webappng/sites/jinr/meeti        | ng/info/161663081135479831?MTiD=m180c80234ca                                                 | 3c2a84b3941b/ 🚥 🖾 🟠             | Q. Поиск            |                |                     | III\ 🗊 | * E         | Ξ   |
| -<br>-<br>- | cisco Webex             |                                                             |                                                                                              |                                 |                     |                |                     |        |             |     |
| •           | ≡                       | < Назад к списку совещаний                                  |                                                                                              |                                 |                     | Русский Кла    | ссический просм     | 🖉 Вой  | ти 🗸        | ¢,  |
|             |                         |                                                             |                                                                                              |                                 |                     |                |                     |        |             |     |
| Ì           |                         | Test Meeting                                                | ndrev Dolbilov                                                                               | ŧ                               |                     |                |                     |        |             |     |
| ۲           |                         | 13:15 - 13:25 вторник, 19 в<br>(UTC+03:00) Москва, Санкт-Пе | кая 2020  <br>тербург, Bonrorpag                                                             |                                 |                     |                |                     |        |             |     |
| Â           |                         | Приссединиться к совев                                      |                                                                                              |                                 |                     |                |                     |        |             |     |
| 2           |                         |                                                             |                                                                                              |                                 |                     |                |                     |        |             |     |
|             |                         | Информация о совещании                                      |                                                                                              |                                 |                     |                |                     |        |             |     |
|             |                         | Ссылка на совещание: htt<br>ru/                             | ps://jinr.webex.com/jinr-<br>j.php?MTID=m180c80234ca8c2a84b3941bf32801e66                    | i                               |                     |                |                     |        |             |     |
|             |                         | Номер совещания: 32<br>Пароль: По                           | 1 124 123<br>пучите пароль совещания у организатора.                                         |                                 |                     |                |                     |        |             |     |
|             |                         |                                                             |                                                                                              |                                 |                     |                |                     |        |             |     |
|             |                         | Другие способы присоедине                                   | Другие способы присоединения                                                                 |                                 |                     |                |                     |        |             |     |
|             |                         | Присоединиться с помо На<br>Та<br>со                        | берите 321124123@jinr.webex.com<br>кже можно набрать 62.109.219.4 и ввести номер<br>вещания. |                                 |                     |                |                     |        |             |     |
|             |                         | Присоединиться по теле +7<br>+7                             | -495-228-4392 Russia Toll<br>-495-221-7144 Russia Toll 2                                     |                                 |                     |                |                     |        |             |     |
|             | I                       | Ko                                                          | д доступа: 321 124 123                                                                       |                                 |                     |                |                     |        |             |     |

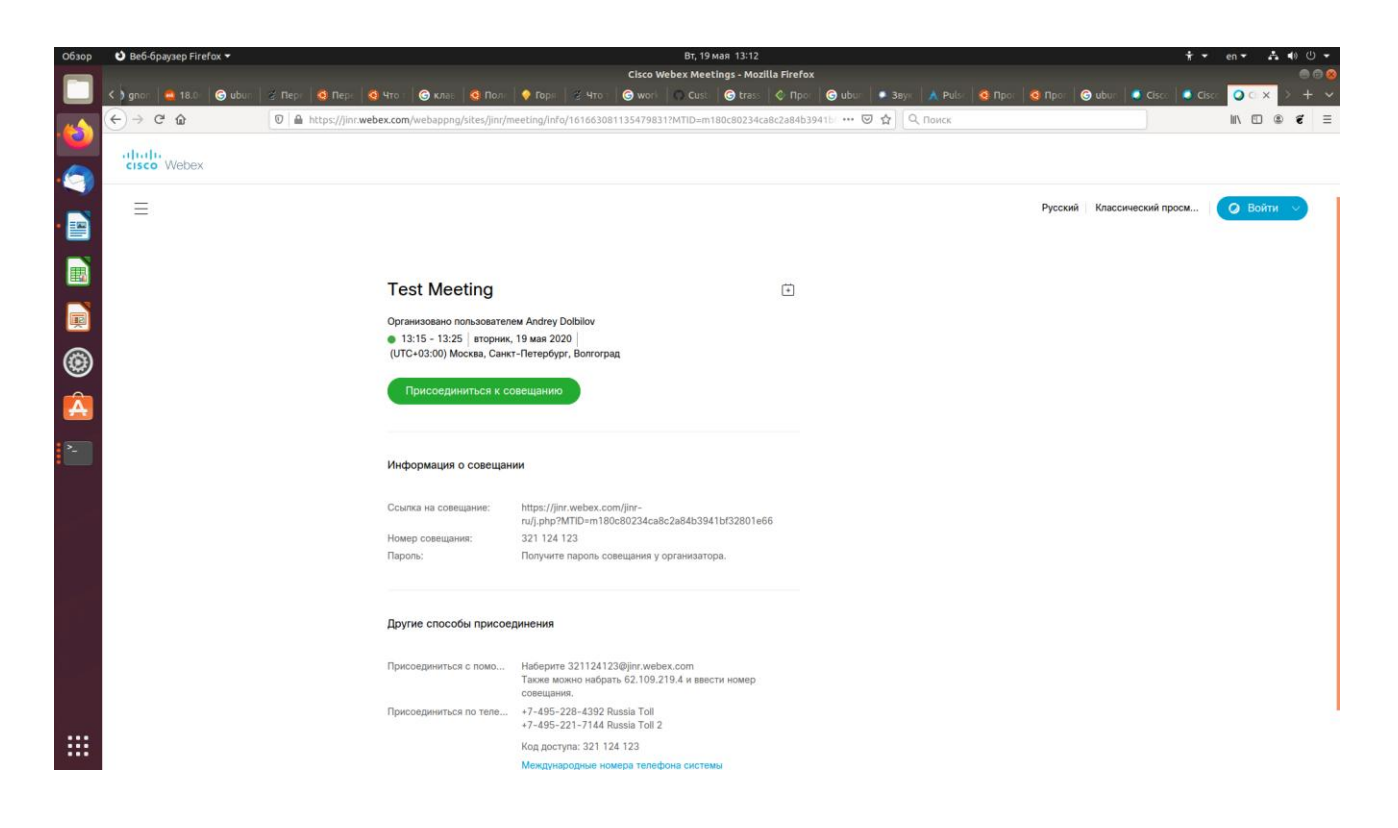

Введите информацию о себе, желательно такую, что бы вас могли опознать участники совещания.

| Обзор | 🕴 Веб-браузер Firefox 🝷 | Br, 19мая 13:16                                                                                                    | ÷ •   | en 🕶   | A 4 | ) () <del>-</del> |
|-------|-------------------------|----------------------------------------------------------------------------------------------------|-------|--------|-----|-------------------|
|       |                         | Cisco Webex Meetings - Mozilla Firefox                                                                                                    |       | -      | _   |                   |
|       | 🕥 gnon 📫 18.0 🧿 ubun    | "Z Repri 😫 Repri 😫 Repri 😫 Hro: 👻 Knas: 🦉 Rom: ♥ Ropri Z Hro: 👻 Worl ♥ Cust: ֎ trass ♦ Ropri ֎ Ubur ● 3 ayr, 🛣 Puls: ֎ Ropri ❷ Ropri ֎ Cust:<br>The new Section 2 and 2 and 2 | Cisc: | 00     | × 🖻 | + ~               |
| ·🕹    | (←) → ♂ ŵ               | O A https://jinr.webex.com/webappng/sites/jinr/meeting/download/3230ddf46c6e4e3792a7950f8020e7aa?MTID=m180ci ····  O                                                                                                    |       | III\ E | ۲   | € Ξ               |
| 9     |                         | 13:15 - 13:25                                                                                                    |       |        |     |                   |
| •     |                         |                                                                                                    |       |        |     |                   |
|       |                         |                                                                                                    |       |        |     |                   |
| P     |                         | Введите информацию о себе                                                                                                    |       |        |     |                   |
|       |                         | Ivan Petrov                                                                                                    |       |        |     |                   |
| S     |                         | pivan@jinr.ru                                                                                                    |       |        |     |                   |
| Â     |                         | Далее                                                                                                    |       |        |     |                   |
| >_    |                         | Уже есть учетная запись? Вход                                                                                                    |       |        |     |                   |
|       |                         | Другие способы входа.                                                                                                    |       |        |     |                   |
|       |                         | G (1) (1)                                                                                                    |       |        |     |                   |
|       |                         |                                                                                                    |       |        |     |                   |
|       |                         |                                                                                                    |       |        |     |                   |
|       |                         |                                                                                                    |       |        |     |                   |
|       |                         |                                                                                                    |       |        |     |                   |
|       |                         |                                                                                                    |       |        |     |                   |
|       |                         |                                                                                                    |       |        |     |                   |
|       |                         |                                                                                                    |       |        |     |                   |
|       |                         |                                                                                                    |       |        |     |                   |
|       |                         |                                                                                                    |       |        |     |                   |

## 3т, 19 мая 13:17 4e Cisco Webex Meetings Web - Mozilla Firefox При **G** u G ul Gv G tra **O** n: × --- 🖸 🔄 🔍 No II = = = ) > C @ 0 Вы разрешаете Jinr.webex.com и микрофон? Доступ к микрофону: шение", чтобы пропустить но при следующем единении к совещанию. Monitor of Встроенное аудио Digital Stereo (... 👻 Папомнить это решение Н<u>е</u> разрешаю IP Â 2 N JORATE R Ф Использование компьютера для аудио ~

Разрешите доступ микрофона и видео камеры к видео системе

Выберете «Использовать компьютер для аудио», если до этого сделано небыло

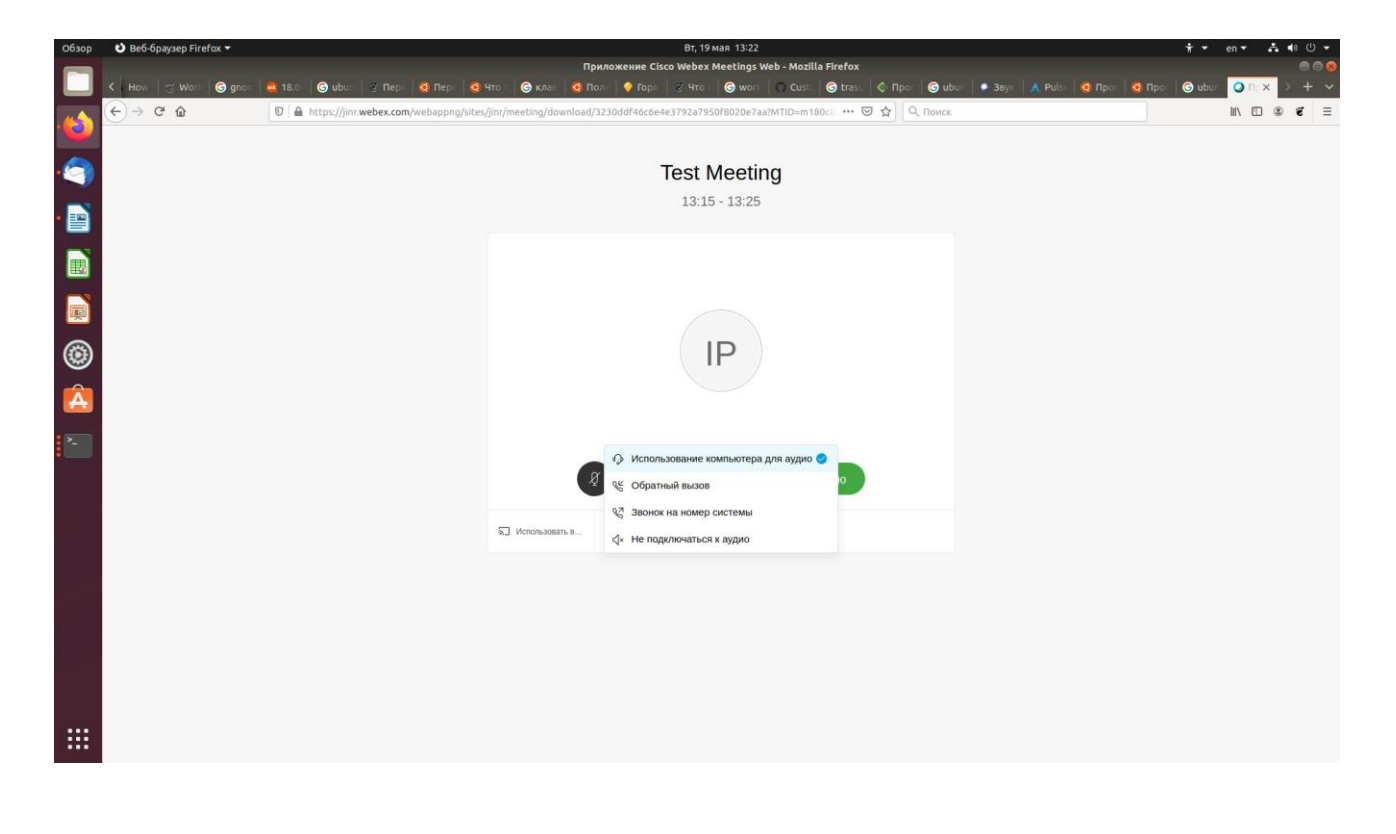

Выключите микрофон перед началом сеанса.

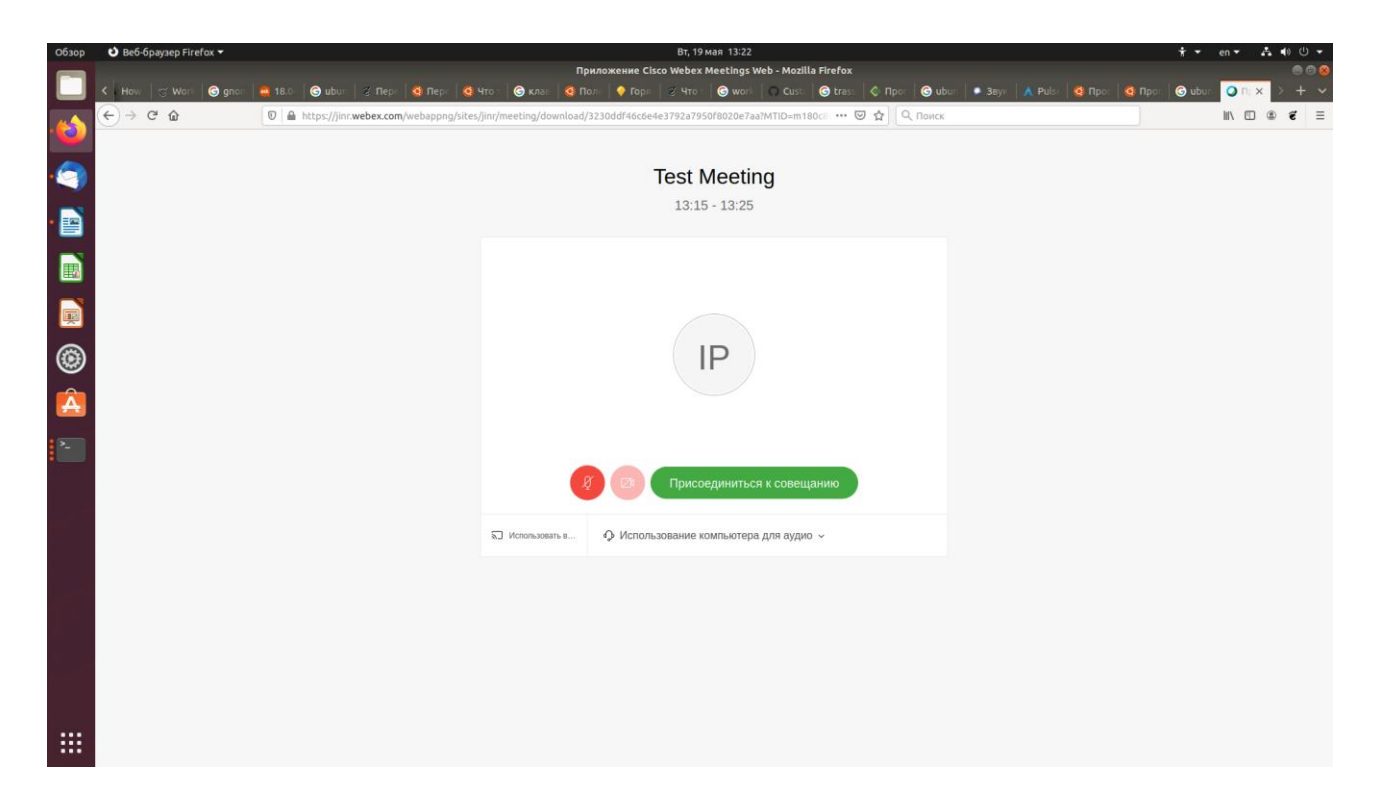

Нажмите на кнопку «Присоединиться к совещанию»

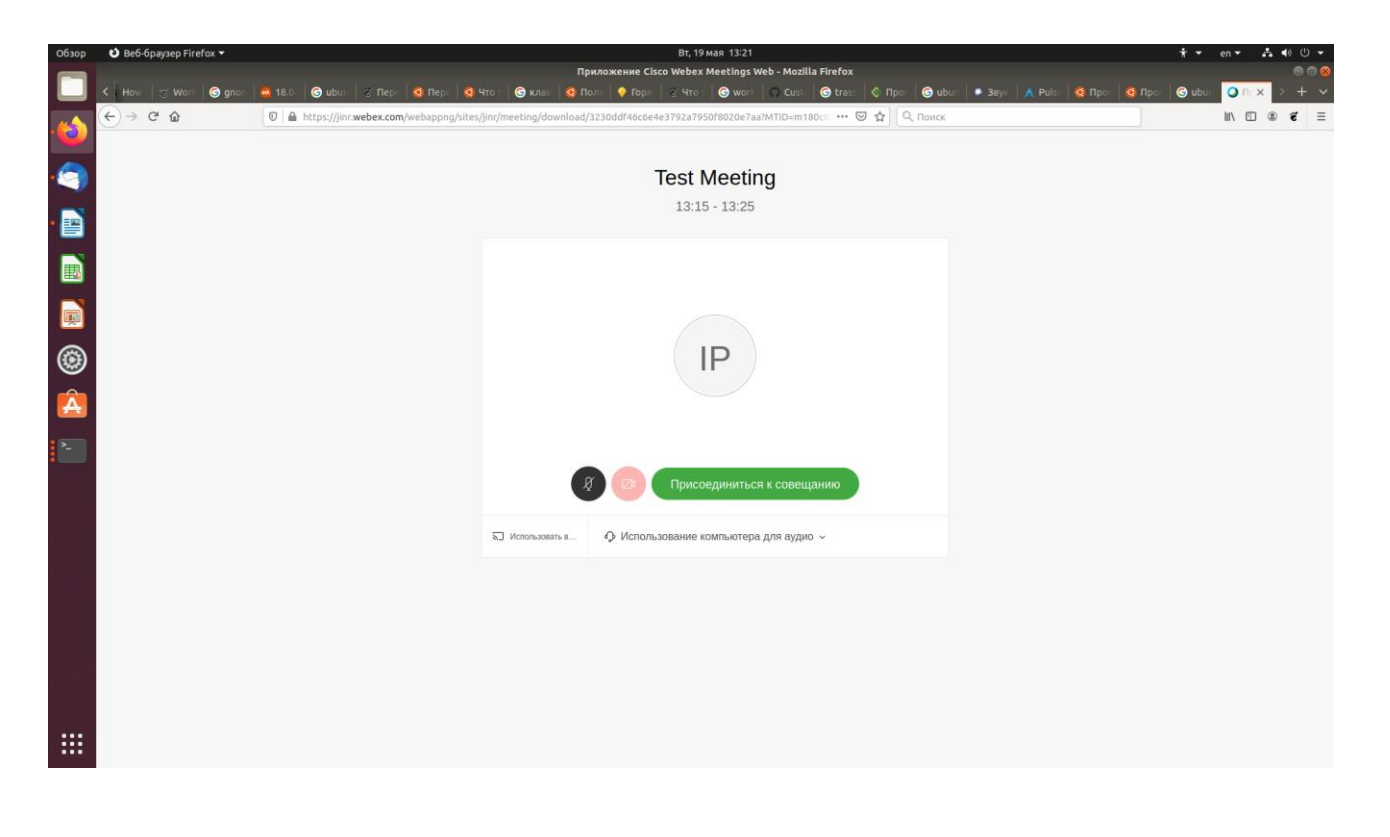

Разрешите микрофон и видео камеру еще раз.

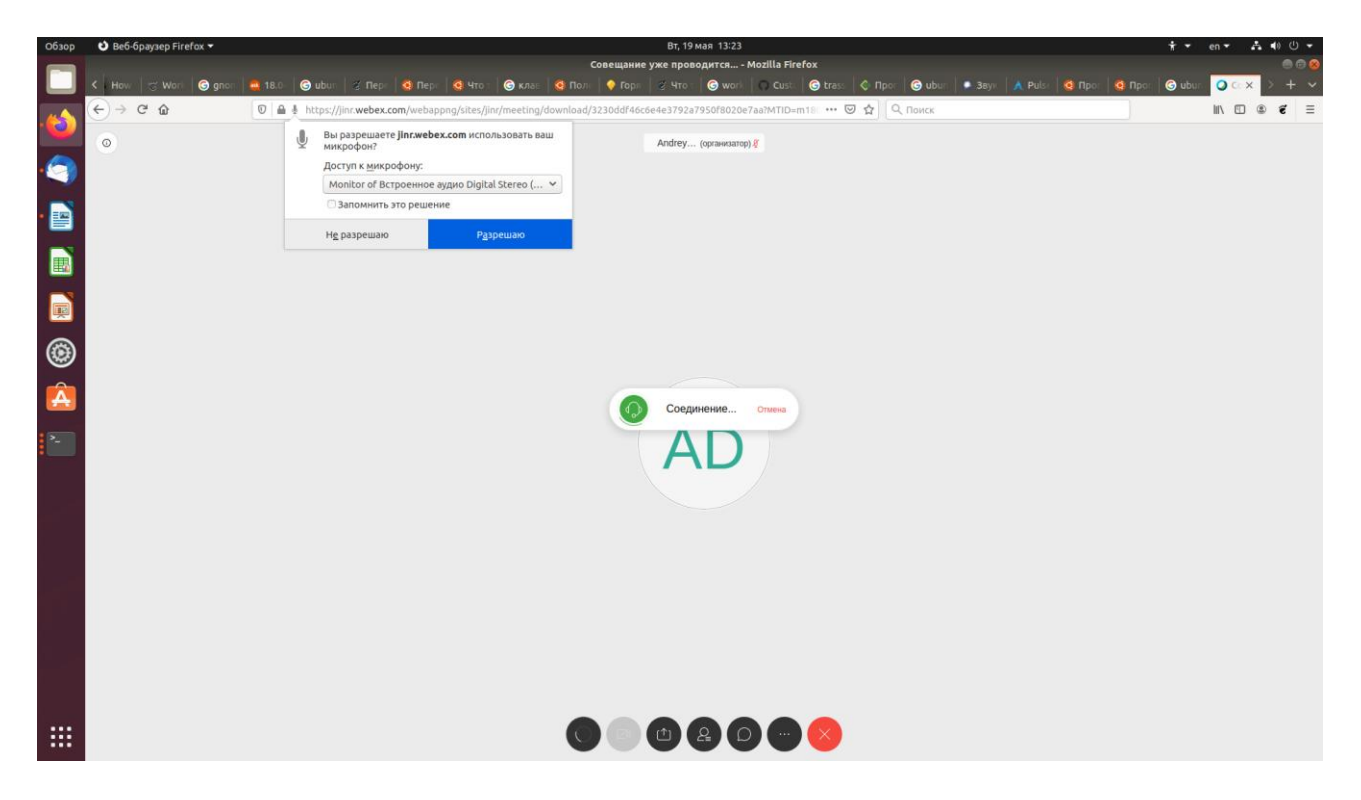

Вы присоединились к совещанию, дождитесь остальных участников и начните работу.

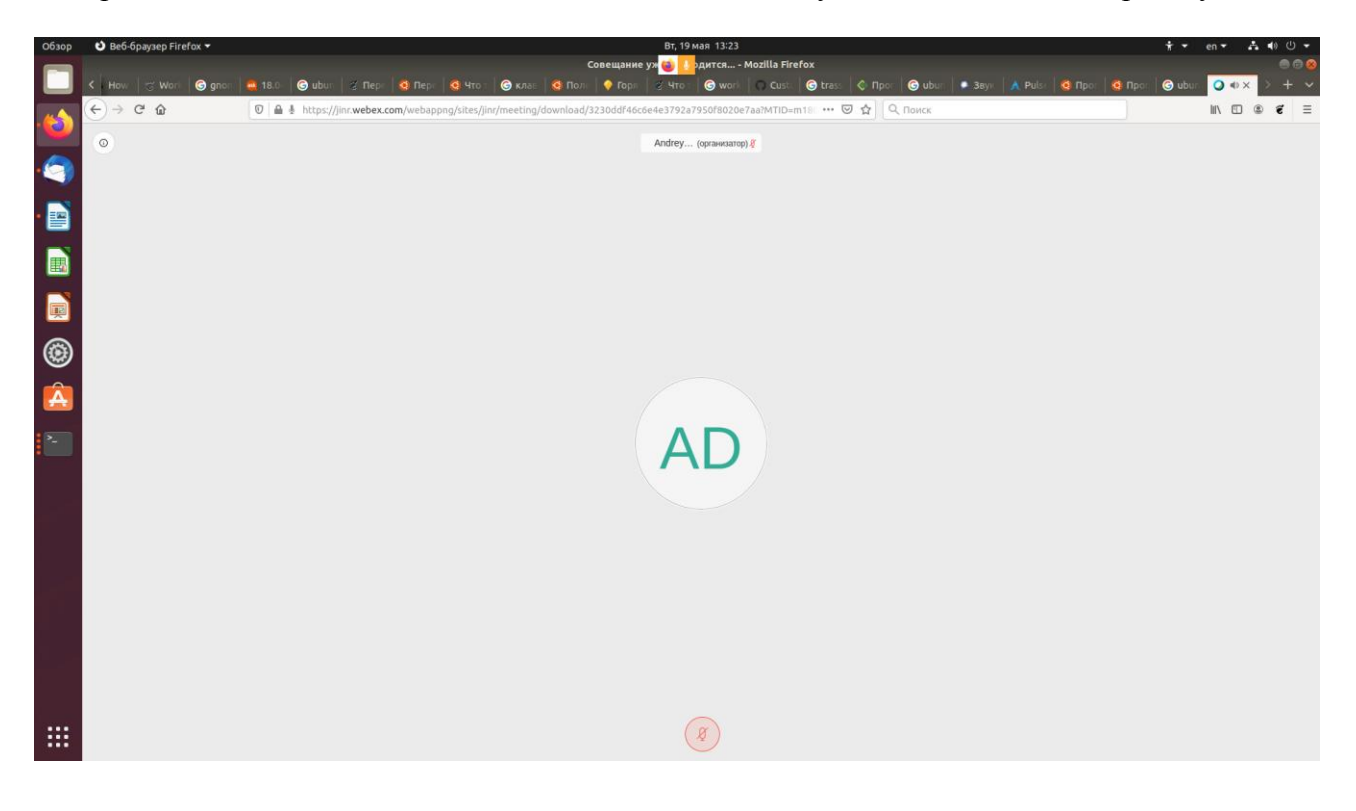

На кнопке «...» вы можете управлять свое видео системой

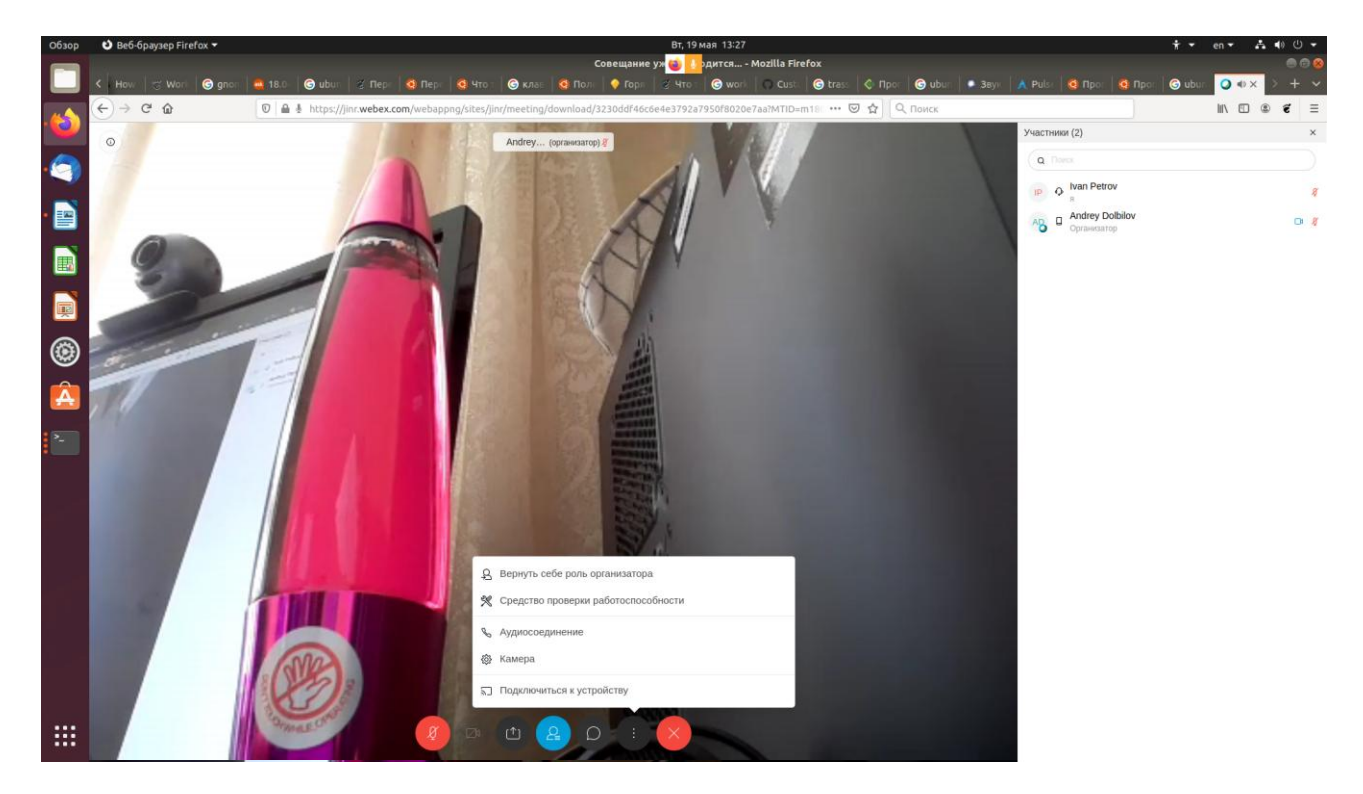

Для выхода из совещания нажмите красный крест «+» и Покинуть совещание

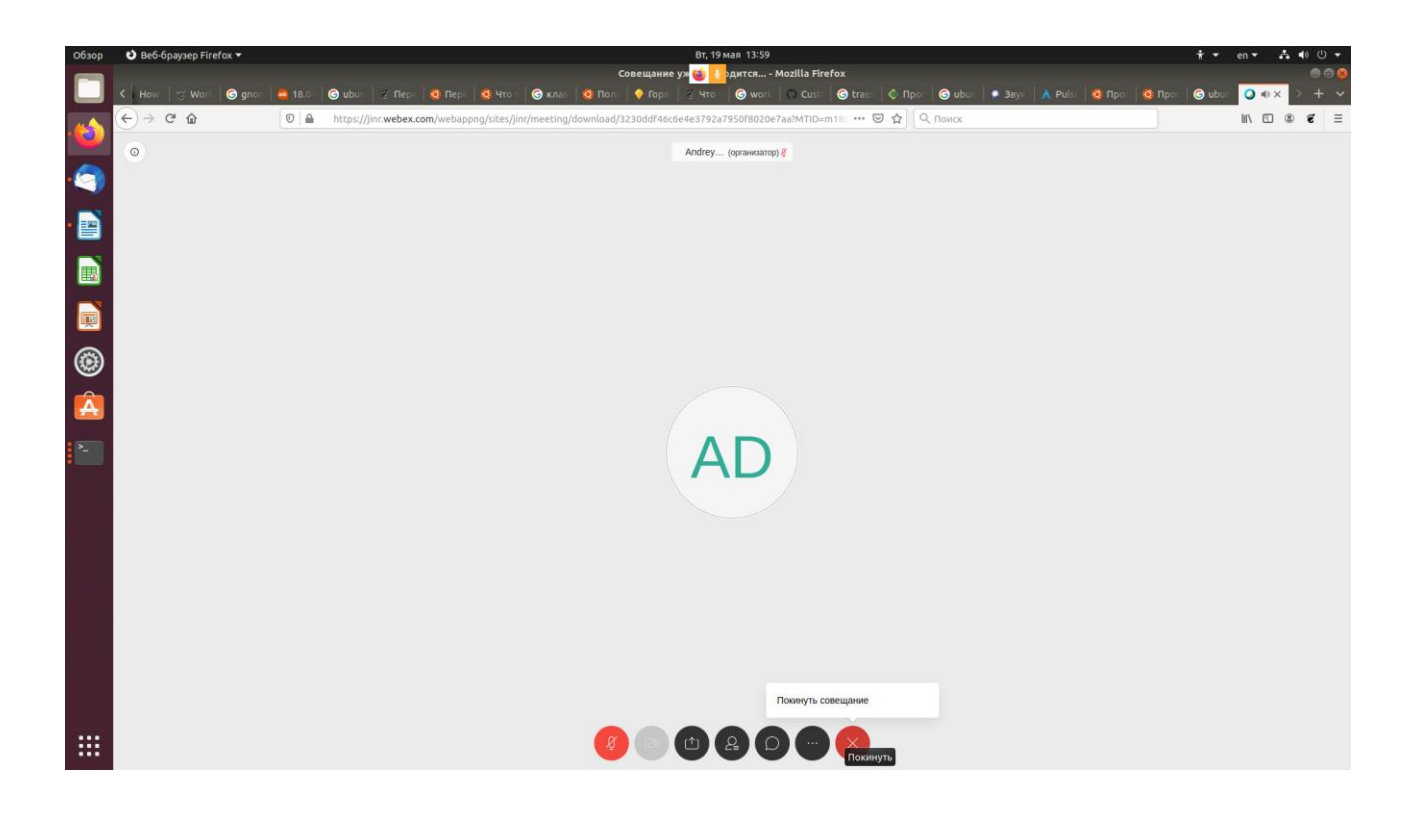

Совещание может быть разорвано организатором:

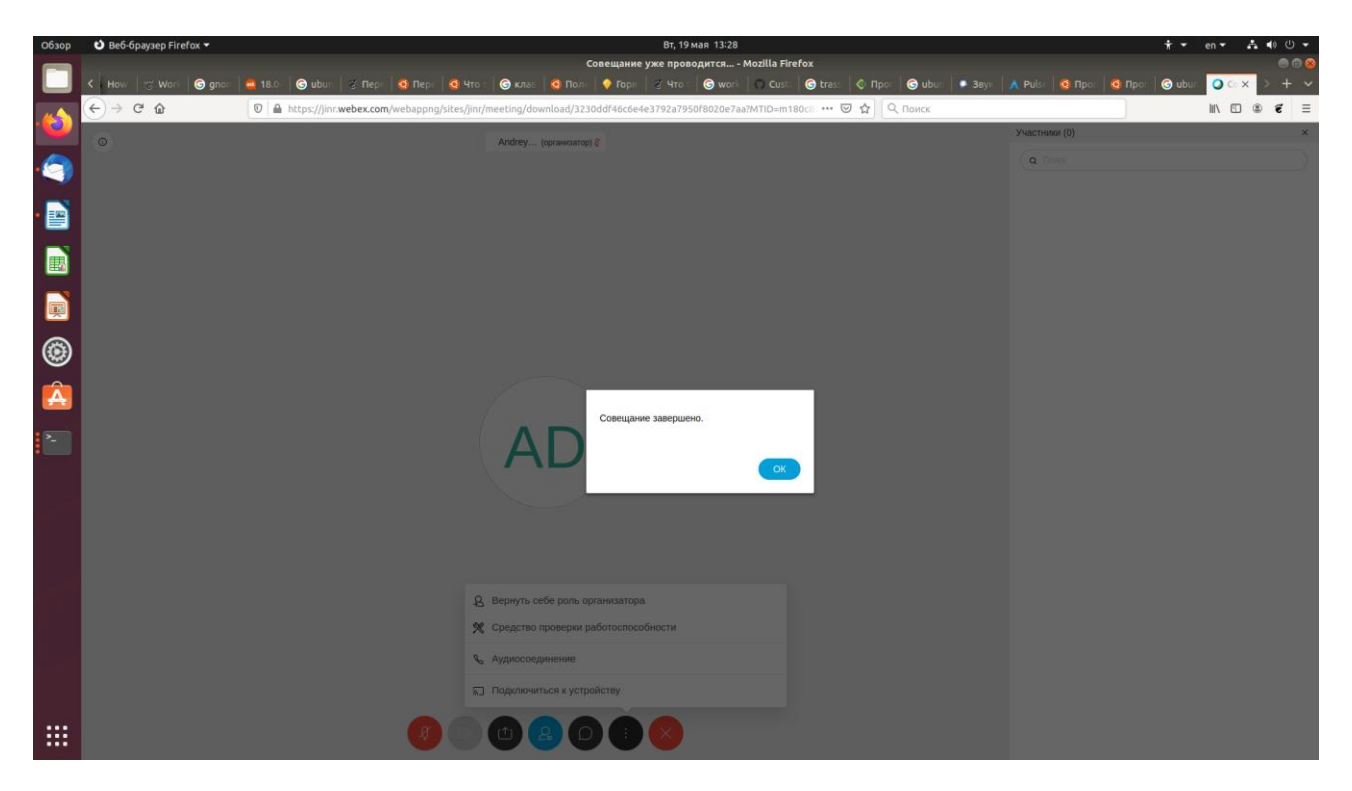

По завершению вы перейдете на эту страницу.

| Обзор    | 👌 Be6-6paysep Firefox 🔫 | Вт, 19 мая 13:59                                                                                                    | * -                              | en - よ •) U -      |
|----------|-------------------------|----------------------------------------------------------------------------------------------------|----------------------------------|--------------------|
|          | K How 🛛 🐨 Work 🛛 🜀 gnon | Cisco Webex Meetings - Mozilla Firefox<br>= 18.0 🞯 ubur 🔮 Rep: 🧐 Rep: 🧐 Yro 🚱 kna: 🧐 Ron: 🏺 Rop: 🧝 Yro 🕞 work 😱 Cust: 🚱 trass: 🖏 Rop: 🚱 ubur 🕨 389x 🦼 | 🗚 Pulse   🤮 Npor   🧟 Npor   🌀 ub | un 🔾 Ci 🗙 👌 🕂 🗸    |
|          | € → ሮ û                 | 💿 🔒 https://jinr.webex.com/webappng/sites/jinr/dashboard 🗵 🛛 🕶 🏠 🗍 Q. Поиск                                                                           |                                  | II\ ⊡ ® <b>€</b> ≡ |
|          | cisco Webex             |                                                                                                    |                                  |                    |
| •        | =                       |                                                                                                    | Рисский Классический просм       |                    |
| • 📄      | _                       |                                                                                                    | тусский полосический просил.     | C DOMIN V          |
|          |                         | _                                                                                                    |                                  |                    |
|          |                         | Присоединиться к совещанию ₀                                                                                                    |                                  |                    |
| <b>×</b> |                         | Ввод информации о совещании                                                                                                    |                                  |                    |
| ۲        |                         |                                                                                                    |                                  |                    |
| Â        |                         |                                                                                                    |                                  | 1                  |
| 2-       |                         |                                                                                                    |                                  |                    |
|          |                         |                                                                                                    |                                  |                    |
|          |                         | Приложение Cisco Webex Meetin                                                                                                    |                                  |                    |
|          |                         | Приложение Webex Meetings для рабочего стопа позволяет<br>быстро и просто начинать совещания или присоединяться к ним.                                |                                  |                    |
|          |                         | Можно планировать, начинать и присоединяться к совещаниям с<br>рабочего стопа или непосредственно из Microsoft Outlook.                               |                                  |                    |
|          |                         | Скачать                                                                                                    |                                  |                    |
|          |                         |                                                                                                    |                                  |                    |
|          |                         |                                                                                                    |                                  |                    |
|          |                         | Персональная комната Webex                                                                                                    |                                  |                    |
|          | l                       | Персональная комната Webex - это ваше личное всегла                                                                                                   |                                  |                    |
|          |                         |                                                                                                    |                                  |                    |

Если вы у вас возникли проблемы со звуком или микрофоном пере присоединитесь через кнопку «Присоединиться к совещанию» из тела письма приглашения, а не из браузера.

| обзор    | 🏐 Почтовый клиент Thunderbird 👻                                                                                                    |                   |                  | Вт, 19 мая 14:01                                            |                               | ÷ -                   | en 👻 🔥    | . ♦) 🕛 👻   |
|----------|----------------------------------------------------------------------------------------------------|-------------------|------------------|-------------------------------------------------------------|-------------------------------|-----------------------|-----------|------------|
|          |                                                                                                    |                   | Совещан          | ие изменено Webex: Test Meeting - Входящие - Mozilla Thunde | erbird                        |                       |           | 0 🛛 😣      |
|          | 🖆 Входящие 🖾 Совещание изменено 🗙                                                                                                    |                   |                  |                                                             |                               |                       |           |            |
|          | 🖵 Получить 👻 🖋 Создать 🔍 Чат 🙎 Адресная книга                                                                                                    | 🛇 Метка 🛩         | 🗑 Быстрый фильтр | Поиск                                                       | <ctrl+k></ctrl+k>             |                       |           | 0, ≣       |
| - 😂      | Or Andrey Dolhiloy <messenger@webey.com>\$</messenger@webey.com>                                                                                                    |                   |                  | • Ответить                                                  | 🄲 Ответить всем 🗸 🤿 Переслать | 🖻 Архивировать 💧 Спам | 🗊 Удалить | Больше 🛩   |
|          | Тема Совещание изменено Webex: Test Meeting                                                                                                    |                   |                  |                                                             |                               |                       |           | 13:57      |
| -        | Кому dolbilov@jinr.ru 🗙                                                                                                    |                   |                  |                                                             |                               |                       |           |            |
|          | Организатор Andrey Dolbilov изменил информации                                                                                                    | о о совещани      | и Webex.         |                                                             |                               |                       |           |            |
| •        | Когда наступит время, присоединяйтесь к совещанию                                                                                                    | Webex здесь.      |                  |                                                             |                               |                       |           |            |
|          | Номер совещания (код доступа): 321 124 123<br>Пароль совещания: thShq9upK53                                                                                                    |                   |                  |                                                             |                               |                       |           |            |
|          | 19 мая 2020 г.<br>14:00   (UTC+03:00) Москва, Санкт-Петербург, Волгогр                                                                                                    | рад   50 мин      |                  |                                                             |                               |                       |           |            |
| ۲        | Присоединиться к совещанию                                                                                                    |                   |                  |                                                             |                               |                       |           |            |
| <u>(</u> | Присоеднилься по телефону<br>Коснитесь для закима на иммер системы с мобильного устройства (тол<br>«7.485-228-392 Russia Toll<br>«7.485-227.144 Russia Toll 2<br>Глобольные номера телефонов системы                                                                                                    | ько для посетител | eð)              |                                                             |                               |                       |           |            |
|          | Приссе динались с рамони ю ризоссистами сили приложания                                                                                                    |                   |                  |                                                             |                               |                       |           |            |
|          | Hadepute 321124123@iinr.webex.com                                                                                                    |                   |                  |                                                             |                               |                       |           |            |
|          | Также можно набрать 62.109.219.4 и ввести номер совещани                                                                                                    | я.                |                  |                                                             |                               |                       |           |            |
|          |                                                                                                    |                   |                  |                                                             |                               |                       |           |            |
|          | Присоединиться с использованием Microsoft Lync или Microsoft Sky                                                                                                    | ре для бизнеса    |                  |                                                             |                               |                       |           |            |
|          | Construction of the second second secon |                   |                  |                                                             |                               |                       |           |            |
|          | Необходима помощь? Посетите веб-сайт http://help.webex.co                                                                                                    | m                 |                  |                                                             |                               |                       |           |            |
|          |                                                                                                    |                   |                  |                                                             |                               |                       |           |            |
|          | ▶ () 1 вложение: Webex_Meeting.ics 8,3 КБ                                                                                                    |                   |                  |                                                             |                               |                       | Ēc        | охранить 👻 |
| ••••     | e de la companya de la companya de la compa                                                                                                    |                   |                  |                                                             |                               |                       |           |            |
|          |                                                                                                    |                   |                  |                                                             |                               |                       |           |            |